## **Instructional Resource**

## **Cross-listing Canvas Sections**

Cross-listing is only meant for instructors that have multiple sections of the same course. Combining sections from different instructors is not recommended because when submitting e-Grades, you will have to de-cross the sections and data from the students could be lost. If you need to de-cross a course, you will need to contact Canvas Support at: 813-974-1222.

- 1. Access the secondary course you want to cross-list in Canvas. Do **not** open the course that you want to be the primary course. Always go to the secondary course.
- 2. Click Settings.
- 3. Click Sections.
- 4. Click the name of the course under *Course Sections*.

| Step 3 | Fall 21       |   | Course Details Sections Navigation Apps Feature Previews Integrations |      |
|--------|---------------|---|-----------------------------------------------------------------------|------|
|        | Home          |   |                                                                       | 1    |
|        | Announcements | ø | Course Sections                                                       | Ston |
|        | Assignments   | Ø | BSC2085.003F21.94056 Anatomy Phys I for Hith Prof 45 Users, 5/5 ID.   | Step |
|        | Discussions   |   | BSC2085.003F21) X                                                     |      |
|        | Grades        |   | Add a New Section:*                                                   |      |
|        | People        |   | + Section                                                             |      |
|        | Files         | Ø |                                                                       |      |

Cross-List this Section

**Cross-List Section** 

he search tool or by entering the course's ID.

Cross-listing allows you to create a section in one account and ther

move it to a course on a different account. To cross-list this course you'll need to find the course you want to move it to, either using

Search for Course: BSC2085.001F21.82354 Anatomy Phys

5. Click Cross-List this Section.

| ESC2085.003F21 > BSC2085.003F21.94056 Anatomy Phys I for Hith Prof |                                                   |                           |        |  |  |  |
|--------------------------------------------------------------------|---------------------------------------------------|---------------------------|--------|--|--|--|
| Fall 21                                                            | BSC2085.003F21.94056 Anatomy Phys I for HIth Prof | % Edit Section            | Step 5 |  |  |  |
| Announcements Ø                                                    | 115 Active Enrollments                            | Ø Cross-List this Section |        |  |  |  |
| Assignments Ø                                                      | ais in oblemations                                | Back to Course Settings   |        |  |  |  |

- 6. Search for the main course that will be your primary course. You can type the course ID or copy the course ID from the primary course and paste that info.
- 7. Click Cross-List This Section.
- 8. You will see the message "Section successfully cross-listed" at the top.
- 9. To verify if sections are cross-listed, go to the primary course and open the People section. You will be able to see the students from both sections.

| Peopl                 | e                     |                        | Or Enter the Course's ID:            |                                                                                                    |        |
|-----------------------|-----------------------|------------------------|--------------------------------------|----------------------------------------------------------------------------------------------------|--------|
| Home<br>Announcements | Everyone Groups       |                        |                                      | Selected Course:<br>BSC2085.001F21.82354 Anatomy Phys I for Hith Prof<br>SIS ID: BSC2085.001F21<br>Account: Nursing (NR.NUR) |        |
| Syllabus<br>Modules   | Search people         | All Roles 👻            | Everyla former la march              | Cross-List This Section                                                                                                    | Step 7 |
| Assignments           | Name                  | Login / SIS ID Section | Students from both sections          |                                                                                                    |        |
| Discussions 9         | (1) Carris Res        | NGR6803.801F15 R       | ent                                  |                                                                                                    |        |
| Quizzes               | (2) Annah an Annah an | NGR6803.801F15         | esearch Evidence-Based Prac Student  |                                                                                                    |        |
| Grades                | (2) Harts Taxan       | NGR6803.051F15 R       | lesearch Evidence-Based Prac Student |                                                                                                    |        |
| People                | Se Anna Danasina      | NGR6803.051F15 R       | lesearch Evidence-Based Prac Student |                                                                                                    |        |
|                       |                       |                        |                                      |                                                                                                    |        |

## Inspiring Innovation and Excellence in Education <u>Contact EDT by submitting a request</u>

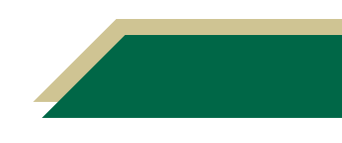

Step 6